## Tatazone | COB LED STRIP LIGHT

# **User Manual**

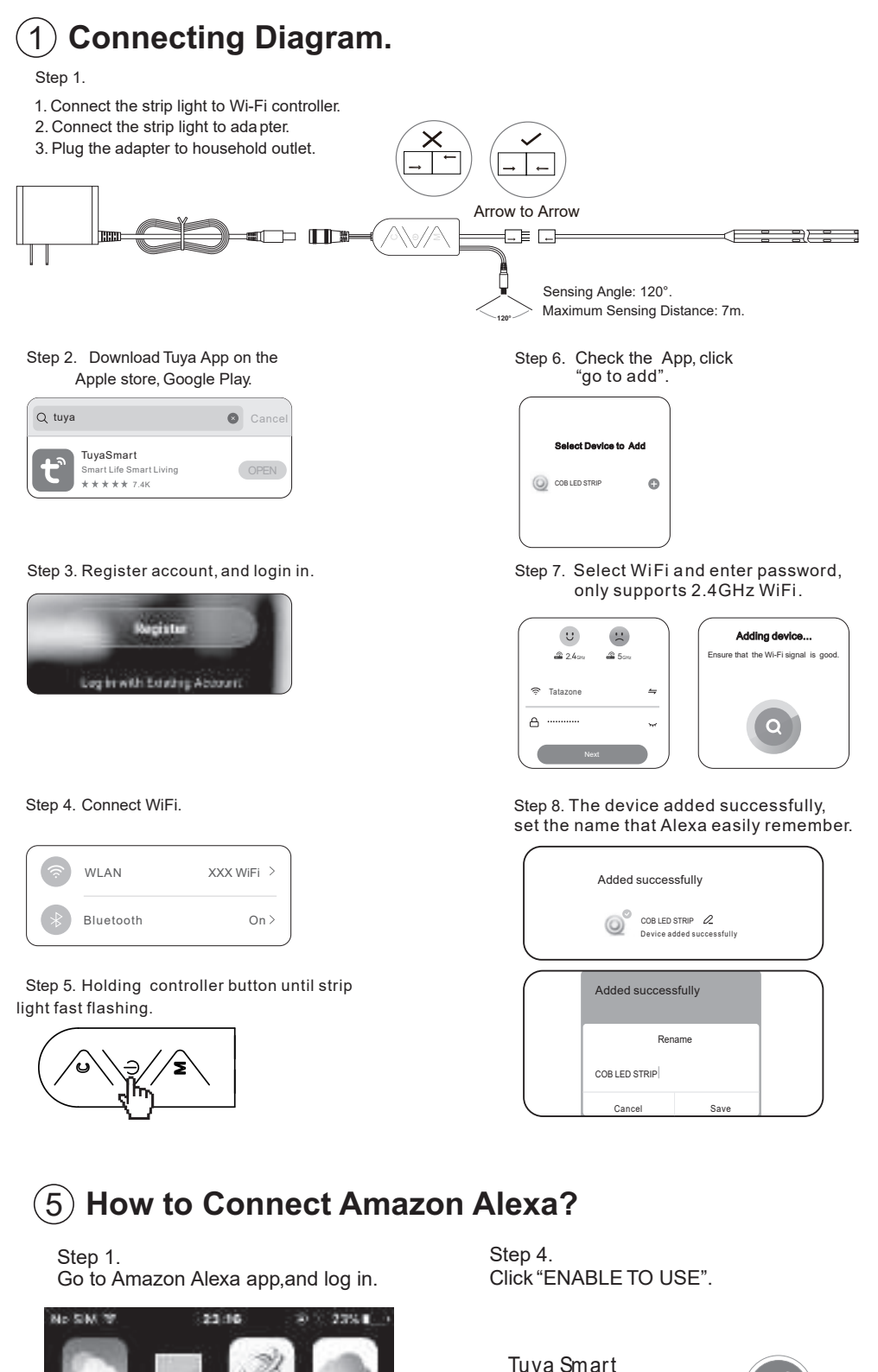

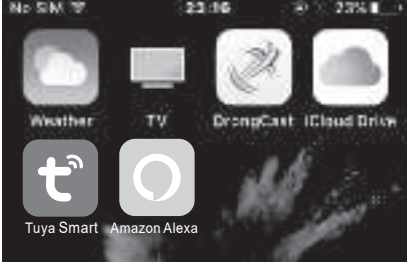

Step 2. "Select More" menu and Click "Skills & Game"

Things to Try Skills & Games

Step 5. Log in your Tuya account ,click "Link Now".

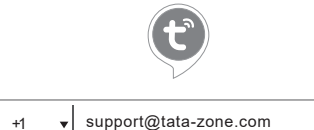

## Noted: Why the Device not Connected Successfully?

- 1. The WiFi signal not strong enough.
- 2.Not select 2.4GHz WiFi signal.
- 3.Enter wrong WiFi password.
- 4. The strip light is not fast flashing before connecting to WiFi.

## (2) Installation Step.

a. Choose a dry, clean and smooth surface.

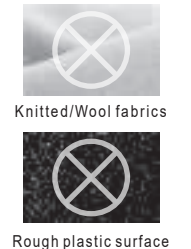

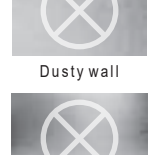

Frosted glass

sure it's clean and dry.

b. Wipe the surface to make

c. Peel off the protective film on the tape, stick the light strip on and press over it firmly.

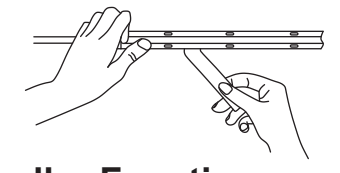

#### (3) **Controller Functions.**

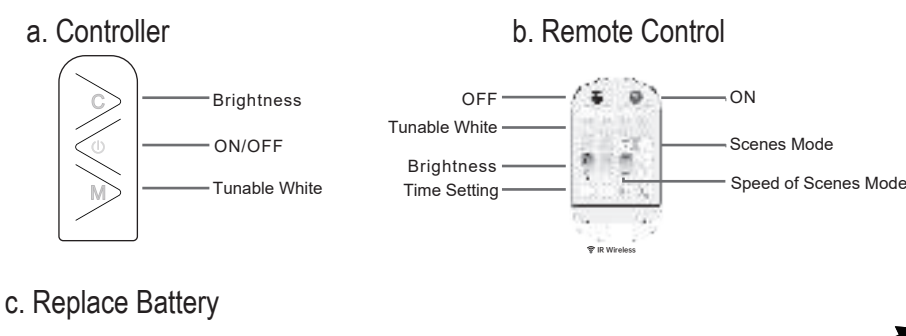

### **A** Note

Unscrew the bottom screw and open the bottom shell at the gap, Press the battery with the plussign facing upward and align it with a corner of the buckle, to complete the placement, fasten the rear cover and screw the screws to complete the installation.

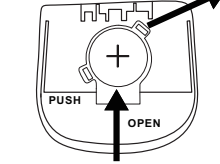

Q

(4) Cutting. Cut it in the middle of the pad. 24V DC X

## Step 7.

Click "Discover Devices", all connected devices will be display, select your device.d devices will be display, select your device.

## Discover Devices

Smart Home devices must be discovered before they can be used with Alexa

CANCEL

Step 8. Click "Set Up Device", the device will be linked with Alexa.

SETUP What device do you want to set up? CONVECTED OFVICES

#### Step 2. Click "Works with Google".

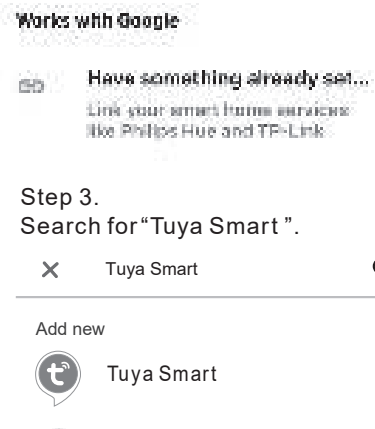

HiSmart Life h

Step 4. Login your Tuya account ,click "Link Now"Tuya successfully connects to Google Home.

# Tuya Smart

Ratde: Guidance Suggested 

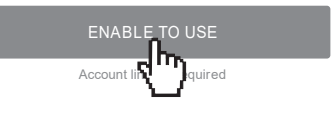

# Activity Help & Feedback Settings

Step 3. Search for "Tuya Smart".

Search

Tuya Smart

7,927 Results Sort: Relevance V

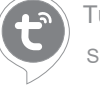

Tuya Smart Smart Home

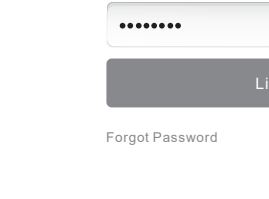

Step 6. Tuya successfully connects to Alexa

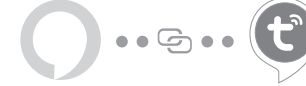

Your Tuya Smart account has been successfully linked

What to do next:

Close this window to discover smart-home devices you can control with Alexa

7

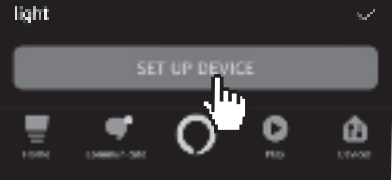

#### Step 1

Help

Go to Google Home App, and log in Select"+" and click on "Set up device'

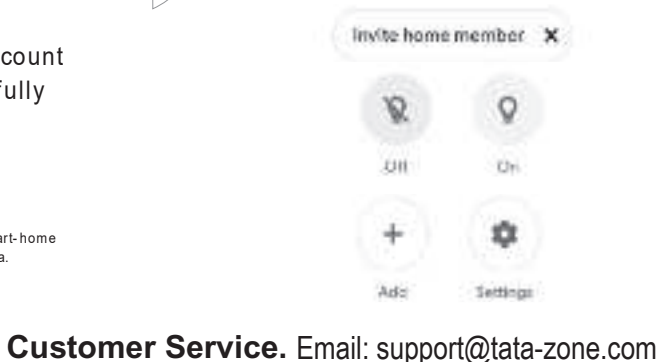

# Type you password here 🔹 🔒

-1 - 1

Phone Number/Email Addres

FCC STATEMENT

6 How to Connect Google Home? This device complies with Part 15 of the FCC Rules. Operation is subject to the following two conditions: (1) This device may not cause harmful interference, and (2) This device must accept any interference received, including interference that may cause undesired operation. This equipment has been tested and found to comply with the limits for a Class B digital device, pursuant to part 15 of the FCC Rules. These limits are designed to provide reasonable protection against harmful interference in a residential installation. This equipment generates, uses and can radiate radio frequency energy and, if not installed and used in accordance with the instructions, may cause harmful interference to radio communications. However, there is no guarantee that interference will not occur in a particular installation. If this equipment does cause harmful interference to radio or television reception, which can be determined by turning the equipment off and on, the user is encouraged to try to correct the interference by one or more of the following measures:

-Reorient or relocate the receiving antenna

Increase the separation between the equipment and receiver.

-Connect the equipment into an outlet on a circuit different from that to which the receiver is connected.

-Consult the dealer or an experienced radio/ TV technician for help

FCC Radiation Exposure Statement:

This equipment complies with FCC radiation exposure limits set forth for an uncontrolled environment. In order to avoid the possibility of exceeding the FCC radio frequency exposure limits, Human proximity to the antenna shall not be less than 20cm(8 inches)during normal operation.

That changes or modifications not expressly approved by the party responsible for compliance could void the user's authority to operate the equipment.

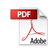